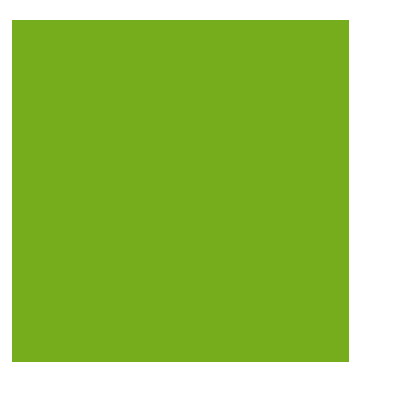

# MYOB EXO BUSINESS WHITE PAPER Subscriptions

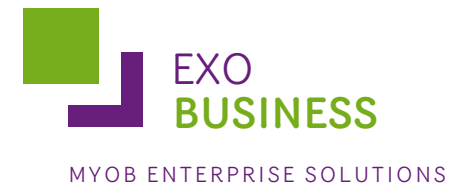

# Contents

| Introduction                     | 3  |
|----------------------------------|----|
| Subscription Process Flow        | .3 |
| Adding and Editing Subscriptions | .4 |
| Adding New Subscriptions         | .5 |
| Editing Subscriptions            | .7 |
| Creating Subscription Invoices   | 7  |

## Introduction

The Subscription program is used to charge an annual maintenance or subscriptions fee to customers. It makes entries into the stock and debtors ledgers for sales. The billing cycle can be Weekly, Monthly, Quarterly or Yearly.

The User runs a bill cycle periodically, say once a month which will invoice the debtors for the subscriptions with the criteria selected by the user.

**Note:** The information in this White Paper is also available in the MYOB EXO Business online Help, under Additional Modules in the Table of Contents.

### **Subscription Process Flow**

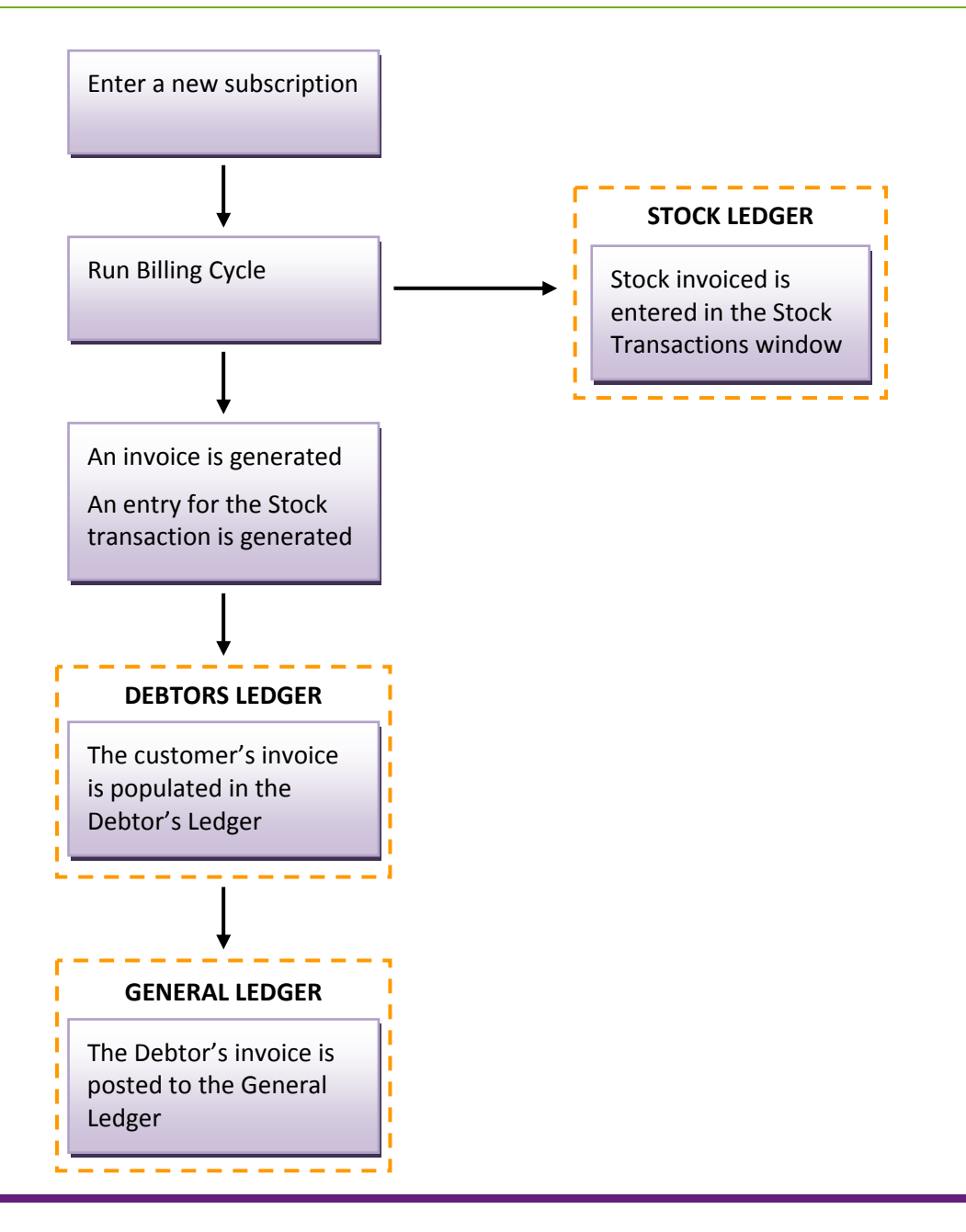

# Adding and Editing Subscriptions

Subscriptions are added and edited on the Subscriptions window.

Open the EXO Subscriptions module by selecting MYOB EXO Subscriptions from the Windows Start menu > All Programs > MYOB EXO Business.

Select Subscriptions from the Account menu. The Subscriptions window opens:

| Subscriptions         |                         |              |                       |                      |                |
|-----------------------|-------------------------|--------------|-----------------------|----------------------|----------------|
| File Report Tools     | Help                    |              |                       |                      | 0              |
| 🞦 <u>N</u> ew 🛛 🗖 Sav | re 🗙 <u>C</u> ancel 😭 🛛 | Report       |                       |                      |                |
| Search Detail Ext     | ra                      |              |                       |                      |                |
| Account:              | Sub                     | scripti From | n next bill: 02.03.20 | 11 🔽 Active: 🔽       |                |
| Frequency:            | Refe                    | rence: To r  | next bill: 02.03,20   | 11 💟 Can bill: 🔽     | <u>S</u> earch |
| ID Acc No Alp         | haCode Name             | Reference 1  | Reference 2           | Bills Left Next Bill | Freq           |
|                       |                         |              |                       |                      |                |
|                       |                         |              |                       |                      |                |
|                       |                         |              |                       |                      |                |
|                       |                         |              |                       |                      |                |
|                       |                         |              |                       |                      |                |
|                       |                         |              |                       |                      |                |
|                       |                         |              |                       |                      |                |
|                       |                         |              |                       |                      |                |
|                       |                         |              |                       |                      |                |
|                       |                         |              |                       |                      |                |
|                       |                         |              |                       |                      | >              |
| Motopartz.com.au      |                         |              |                       |                      |                |

**Note:** Clicking the **Report** button produces a report of subscription information for each subscription listed on the Search tab.

#### Adding New Subscriptions

To add a new subscription, click the **New** button on the Subscriptions window toolbar. Enter the following information on the Details tab:

| Subscrip           | otions            |                 |                |                  |   |                                    |    |            |
|--------------------|-------------------|-----------------|----------------|------------------|---|------------------------------------|----|------------|
| File Details       | Help              |                 |                |                  |   |                                    |    | 0          |
| New                | 🛃 Save 🛛 🗙 Cancel |                 | 🕨 🕅 🛅 Delete S | ubscription      |   |                                    |    |            |
| Search Deta        | il Extra          |                 |                |                  |   |                                    |    |            |
| Filter<br>Account: |                   |                 | 1              | Flags<br>Active: | ~ | Details<br>Created:<br>Bills Left: |    | 02.03.2011 |
| Start date:        | 02.03.2011 💌      | Next bill date: | 02.03.2011 💉   | Ongoing:         |   | End Date:                          |    | 02.03.2014 |
| Frequency:         | Monthly 💙         | Branch:         | 0. SYDNEY 💙    |                  |   | Subtotal:                          |    |            |
| Term:              | 36                |                 |                |                  |   | Total:                             |    |            |
| Stock Item         | Description       |                 | Q              | ty Unit Price    |   | Tax Tot                            | al |            |
|                    |                   |                 |                |                  |   |                                    |    |            |
|                    |                   |                 |                |                  |   |                                    |    |            |
|                    |                   |                 |                |                  |   |                                    |    |            |
|                    |                   |                 |                |                  |   |                                    |    |            |
|                    |                   |                 |                |                  |   |                                    |    |            |

| Field          | Description                                                                          |
|----------------|--------------------------------------------------------------------------------------|
| Account        | The debtor's account to be charged with the subscription                             |
| Start Date     | Date that the subscription should begin                                              |
| Frequency      | Can be Weekly, Monthly, Quarterly or Yearly                                          |
| Term           | How many times the transaction will be invoiced.                                     |
| Next Bill Date | When the next invoice is due to be issued                                            |
| Active         | Should this subscription be charged. If this is check the invoice will be generated. |
| Ongoing        | Check this box if the debtor is to be charged after the term has expired.            |

The grid is similar to a Standing Sales Order. Enter the stock items, quantities and prices. The unit price should be the periodic charge.

**Note:** Press CTRL+F2 for the periscope (as per Sales Orders) or F9 for Sales Messages.

| Subscriptions          |                    |                         |   |
|------------------------|--------------------|-------------------------|---|
| : File Details Help    |                    |                         | 0 |
| New Save               | 🗙 Cancel 📑 🛛 🕅 🔹 🕨 | 🔰 🍈 Delete Subscription |   |
| Search Detail Extra    |                    |                         |   |
| Reference 1:           |                    |                         |   |
| Reference 2:           |                    |                         |   |
|                        |                    |                         |   |
|                        |                    |                         |   |
|                        |                    |                         |   |
| Notes can be entered h | ere.               |                         |   |
|                        |                    |                         |   |
|                        |                    |                         |   |
|                        |                    |                         |   |
|                        |                    |                         |   |
|                        |                    |                         |   |
|                        |                    |                         |   |
|                        |                    |                         |   |
|                        |                    |                         |   |
| Motopartz.com.au       |                    |                         |   |

| Field               | Description                                                                                                    |
|---------------------|----------------------------------------------------------------------------------------------------|
| Reference 1         | The Ref1 field in the DR_TRANS table. This in a debtors invoice the Reference field.                                                   |
| Reference 2         | The Ref2 field in the DR_TRANS table. This in a debtors invoice the Customers Order Number field.                                      |
| Bank Account Number | The Bank Account Number used in conjunction with Direct Debits where the Bank Account Number on the Debtors account is not to be used. |
| Bank Account Name   | The Bank Account Name used in conjunction with Direct Debits where the Bank Account Name on the Debtors account is not to be used.     |
| Notes               | Information that may be required by the users about this subscription                                                                  |
|                     |                                                                                                    |

The Extra tab contains fields for entering additional information:

Once all information is entered, click **Save** to save the new subscription.

### **Editing Subscriptions**

To edit an existing subscription, enter search terms on the Search tab of the Subscriptions window, then click the **Search** button.

All subscriptions matching the criteria are displayed. Select the subscription you want to edit and click the abutton.

Note: To delete a subscription, select it and click the **button**, then click **Delete** Subscription.

## **Creating Subscription Invoices**

Subscriptions are invoiced on the Subscriptions Billing window.

Open the EXO Subscriptions module by selecting **MYOB EXO Subscriptions** from the Windows Start menu > All Programs > MYOB EXO Business.

Select **Billing** from the Account menu. The Subscriptions Billing window opens:

| Subscripti          | ions Bill  | ling          |                |            |            |        |         |                |
|---------------------|------------|---------------|----------------|------------|------------|--------|---------|----------------|
| Details             |            |               |                |            |            |        |         |                |
| Bill to date:       | 3/ 2/2     | 011           | *              |            |            |        |         |                |
| Print Report:       |            |               |                |            |            |        |         |                |
| Frequency:          |            |               | <b>~</b>       |            | Search     |        |         |                |
|                     |            |               |                |            |            |        |         | -8             |
| Custom Filter       | r          |               |                |            |            |        |         |                |
|                     |            |               |                |            |            |        |         |                |
|                     |            |               |                |            |            |        |         |                |
|                     |            |               |                |            |            |        |         |                |
|                     |            |               |                |            |            |        |         |                |
| <br>Invoice Details |            |               |                |            |            |        |         |                |
| Invoice Date:       | 3/ 2/2     | 011 🗸         | One Invoice Pe | er Account |            |        |         |                |
|                     |            |               |                |            | 1          |        |         |                |
| Message:            | Subscrip   | tions run 02. | 03.2011        |            |            |        |         |                |
|                     | ✓ Save     | Message to    | billing Run    |            |            |        |         |                |
| Billing Run Previe  | ew Sectior | n             |                |            |            |        |         |                |
| Accno Alp           | haCode     | Name          | SubTotal       | Tax        |            |        |         | Total          |
|                     |            |               |                |            |            |        |         |                |
|                     |            |               |                |            |            |        |         |                |
|                     |            |               |                |            |            |        |         |                |
|                     |            |               |                |            |            |        |         |                |
|                     |            |               |                |            |            |        |         |                |
|                     |            |               |                |            |            |        |         |                |
| J                   |            |               |                |            | Cub Tatalı | CET.   | Tatal   |                |
| items: 0            |            |               |                |            | Sub Total: | 651:   | TOLA    |                |
|                     |            |               |                |            |            |        |         |                |
|                     |            |               |                |            |            | Report | Process | <u>C</u> ancel |

Enter the following information in the Details section and click **Search** to populate the list of subscriptions to be invoiced.

| Field         | Description                                                                                                    |
|---------------|----------------------------------------------------------------------------------------------------|
| Bill to Date  | Select all subscriptions that are active and have a next bill date less than the date selected.                  |
| Print Report  | Print a report of invoice after the run is complete.                                                             |
| Frequency     | Select either Weekly, Monthly, Quarterly or Yearly.                                                              |
| Custom Filter | Click the 🗖 button to display this field, which allows you to enter a custom SQL string to filter subscriptions. |

Enter the following information in the Invoice Details section:

| Field                          | Description                                                                                                    |
|--------------------------------|----------------------------------------------------------------------------------------------------|
| Invoice Date                   | The date to appear on the invoice being generated.                                                                     |
| One Invoice Per<br>Account     | This will consolidate subscriptions to a single invoice if a debtor has more than one subscription in the billing run. |
| Message                        | A message that will show on the invoice.                                                                               |
| Save Message To<br>Billing Run | Tick this box to save the message for subsequent runs.                                                                 |

Click **Report** to display a report on the subscriptions being invoiced.

Click **Process** to create invoices for all displayed subscriptions.

Once invoices have been processed to the Debtors Ledger, they can be batch printed by selecting **Debtors Invoice Batch Printing** from the Reports menu. Invoices are not printed at the time they are generated.

| i File Help                                       |
|---------------------------------------------------|
| 🖸 Load 🛛 🚕 Print All 👍 Print                      |
| From Date: 202.03.2011 From Inv No: From A/c No:  |
| To Date: 🔽 02.03.2011 👻 To Inv No: To A/c No:     |
| Invoice Number List to Print (separate by commas) |
|                                                   |
| Account Groups                                    |
|                                                   |
|                                                   |
|                                                   |
|                                                   |
|                                                   |
|                                                   |
|                                                   |
|                                                   |
|                                                   |
| Motopartz.com.au                                  |